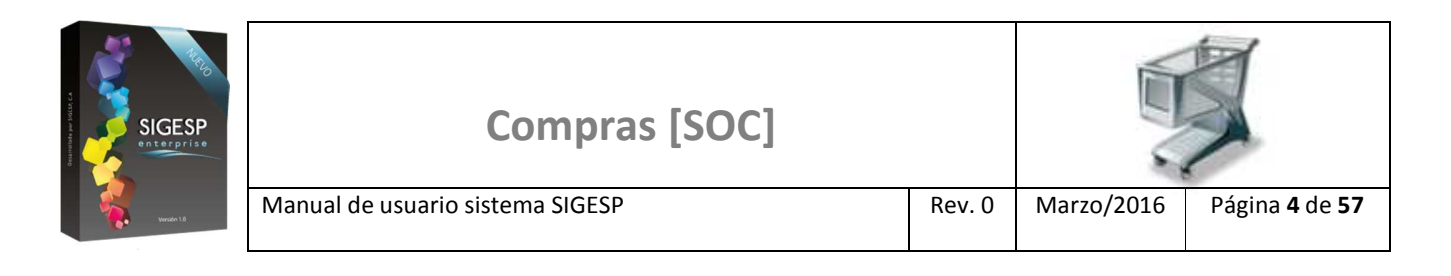

# ICONOS DE LA BARRA DE HERRAMIENTAS DEL SIGESP

La barra de herramientas contiene diversos iconos que representan una acción específica que a continuación se describen:

| lconos       | Acción   | Descripción de la acción                                                     |
|--------------|----------|------------------------------------------------------------------------------|
|              | Nuevo    | Permite incluir un nuevo registro en el sistema.                             |
|              | Guardar  | Permite almacenar un registro nuevo o actualizar si proviene de un catálogo. |
| $\mathbf{p}$ | Buscar   | Permite buscar registros por medio de catálogos.                             |
| <b>G</b>     | Procesar | Permite ejecutar una operación que involucra varios procesos.                |
| ×            | Eliminar | Permite eliminar un registro.                                                |
| 4            | Imprimir | Permite imprimir la información que se genera del sistema en un archivo PDF. |
| O            | Cerrar   | Permite cerrar la ventana o pantalla actual que se esté utilizando.          |
| 0            | Ayuda    | Inicia las ayudas del Sistema SIGESP.                                        |
| <u></u>      | Excel    | Permite generar un reporte en formato de Excel.                              |

| SIGESP      | Compras [SOC]                    |        |            |                               |  |
|-------------|----------------------------------|--------|------------|-------------------------------|--|
| Version 1.0 | Manual de usuario sistema SIGESP | Rev. 0 | Marzo/2016 | Página <b>48</b> de <b>57</b> |  |

## ACTA DE ACEPTACIÓN DE SERVICIOS

Esta transacción permite emitir un acta que hace constar que el proveedor ejecutó los servicios señalados en una orden de servicios, y que el mismo fue aceptado por el organismo.

| Sistema Integrado de Gestión para Entes del Sector Público |                 |                                                |              |                 |           |                              |
|------------------------------------------------------------|-----------------|------------------------------------------------|--------------|-----------------|-----------|------------------------------|
| Ordenes de Co                                              | ompra           |                                                |              |                 |           | Sábado 19/12/2015 - 03:54 am |
|                                                            |                 |                                                |              |                 |           | ADMINISTRADOR SIGESP         |
| Cotizaciones                                               | Orden de Compra | Reportes                                       | Ayuda        | Ir a Módulos    |           |                              |
|                                                            |                 | Orden de                                       | e Compra     |                 |           |                              |
|                                                            |                 | Solicitud                                      | de Cotizacio | nes             |           |                              |
|                                                            |                 | Registro                                       | de Cotizaci  | ones            |           |                              |
|                                                            |                 | Análisis                                       | de Cotizacio | nes             |           |                              |
|                                                            |                 | Acta de /                                      | Aceptación o | de Servicios    |           |                              |
|                                                            |                 | Ubicacior                                      | n de Orden o | de Compra       |           |                              |
|                                                            |                 | Imputación Presupuestaria de Ordenes de Compra |              |                 | de Compra |                              |
|                                                            |                 | Relación                                       | Mensual de   | Ordenes de Comp | ra        |                              |
|                                                            |                 | Relación                                       | de Compras   | a Proveedores   |           |                              |

### Figura 56. Reportes/Acta de aceptación de servicios

#### Ítems que conforman la pantalla: Acta de Aceptación de Servicios

Los campos en (\*) son necesarios para este registro

- 1. (\*) Orden de Servicio: Permite el acceso al catálogo de órdenes de servicios con actas aprobadas previamente, para seleccionar la orden de servicio a la que le será emitida el acta de aceptación del servicio.
- 2. (\*) **Personal:** Permite el acceso al catálogo de personal, para seleccionar quien procederá como representante por parte del organismo a los fines del acta de aceptación del servicio.
- 3. (\*) **Rep. Del Proveedor:** Indicar nombre(s) y apellido(s) de quien procederá como representante por parte del proveedor a los fines del acta de aceptación del servicio.
- 4. (\*) Fecha Servicio: Indicar la fecha que tendrá de emisión el acta de aceptación del servicio.

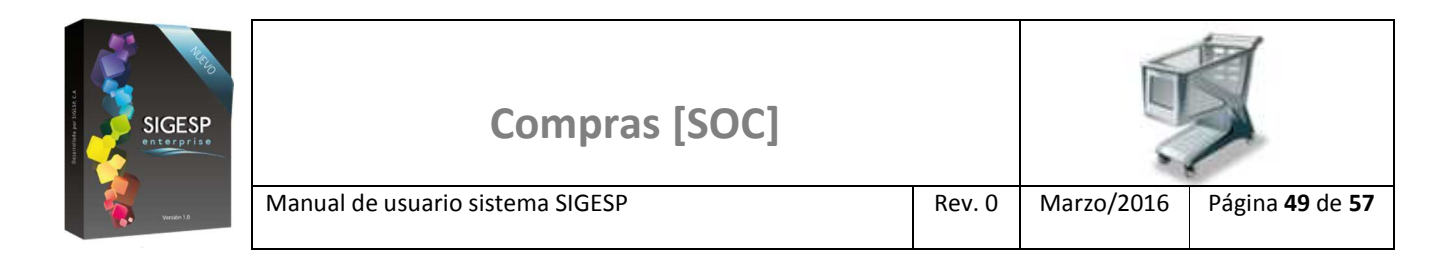

## Figura 57. Reporte acta de aceptación de servicios

|                                                              | Aceptación de Servicios |  |
|--------------------------------------------------------------|-------------------------|--|
| Orden de Servicio Personal Rep. del Proveedor Fecha Servicio | 2                       |  |